A fájl feltöltést az alábbi oldalon érjük el: https://videotar.metropolitan.hu/index.php

| BUDAPESTI METROPOLITAN<br>EGYETEM          |
|--------------------------------------------|
| Felhasználónév:                            |
| gub3c                                      |
| Jelszó:                                    |
|                                            |
|                                            |
| BELÉPÉS                                    |
|                                            |
|                                            |
| Az alábbi linkeken találja a segédleteket: |
| SZÖVEGES SEGÉDLET                          |
| VIDEÓS SEGÉDLET                            |
|                                            |

1. Bejelentkezés

A felhasználónévhez a felhasználónevünket kell beírni amivel a METU rendszereibe is belépünk a @instructor.metropolitan.hu és @metropolitan.hu végződés nélkül. A jelszó részhez a neptunban is használt jelszavunkat kell beírni. Majd a "BELÉPÉS" gombra kattintani. Az **"ENGLISH"** gombra kattintva az oldal átvált angol nyelvre.

#### 2. Feltöltőoldal

### A feltöltő oldal maga így néz ki a bejelentkezés után.

| Filtottott FAJLOK   BUDAPESTI METROPOLITAN EGYETEM   Kérem válassza a ki a feltöltendő fájit a "Fáji kiválasztása" gombbal. Majd kattintson a "FELTÖLTÉS" gombra.   Fáji kiválasztása   Nincs fáji kiválasztása   Nincs fáji kiválasztva   Engedélyezett fáji formátumok: mov, h264, mkv, mp4, mpeg, pdf, mp3, rar, zip.   Feltölthető fáji méret, maximum 20GB lehet. | Bejelentkezve mint: gub3c |                                                                                                    |
|----------------------------------------------------------------------------------------------------|---------------------------|----------------------------------------------------------------------------------------------------|
| BUDAPESTI METROPOLITAN EGYETEM   Kérem válassza a ki a feltöltendő fájlt a "Fájl kiválasztása" gombbal. Majd kattintson a "FELTÖLTÉS" gombra.   Fájl kiválasztása Nincs fájl kiválasztva   Feltöltés   Engedélyezett fájl formátumok: .mov, .h264, .mkv, .mp4, .mpeg, .pdf, .mp3, .rar, .zip.   Feltölthető fájl méret, maximum 20GB lehet.                            | FELTÖLTÖTT FÁJLOK         |                                                                                                    |
| BUDAPESTI METROPOLITAN EGYETEM   Kérem válassza a ki a feltöltendő fájlt a "Fájl kiválasztása" gombbal. Majd kattintson a "FELTÖLTÉS" gombra.   Fájl kiválasztása   Nincs fájl kiválasztva   ELTÖLTÉS   Degedélyezett fájl formátumok: .mov, .h264, .mkv, .mp4, .mpeg, .pdf, .mp3, .rar, .zip.   Feltölthető fájl méret, maximum 20GB lehet.                           |                           |                                                                                                    |
| BODAPESTI WETKOPOLITAKI EGTETEWI   Kérem válassza a ki a feltöltendő fájlt a "Fájl kiválasztása" gombbal. Majd kattintson a "FELTÖLTÉS" gombra.   Fájl kiválasztása   Nincs fájl kiválasztva   Engedélyezett fájl formátumok: .mov, .h264, .mkv, .mp4, .mpeg, .pdf, .mp3, .rar, .zip.   Feltölthető fájl méret, maximum 20GB lehet.                                    |                           |                                                                                                    |
| Fájl kiválasztása Nincs fájl kiválasztva   FELTÖLTÉS   Engedélyezett fájl formátumok: .mov, .h264, .mkv, .mp4, .mpeg, .pdf, .mp3, .rar, .zip.   Feltölthető fájl méret, maximum 20GB lehet.                                                                                                    |                           | CODARES IT IVIE I ROPOLITAN EGTETEIVI     Kérem válassza a ki a feltöltendő fájlt a "Fájl kiválasztása" gombbal. Majd kattintson a "FELTÖLTÉS" gombra. |
| FELTÖLTÉS<br>Engedélyezett fájl formátumok: .mov, .h264, .mkv, .mp4, .mpeg, .pdf, .mp3, .rar, .zip.<br>Feltölthető fájl méret, maximum 20GB lehet.                                                                                                    |                           | Fájl kiválasztása Nincs fájl kiválasztva                                                                                                    |
| Engedélyezett fájl formátumok: .mov, .h264, .mkv, .mp4, .mpeg, .pdf, .mp3, .rar, .zip.<br>Feltölthető fájl méret, maximum 20GB lehet.                                                                                                    |                           | FELTÖLTÉS                                                                                                    |
|                                                                                                    |                           | Engedélyezett fájl formátumok: .mov, .h264, .mkv, .mp4, .mpeg, .pdf, .mp3, .rar, .zip.<br>Feltölthető fájl méret, maximum 20GB lehet.                  |

Alatta találjuk a **"FELTÖLTÖTT FÁJLOK"** gombot a gombra kattintva láthatjuk mit töltöttünk fel korábban dátum és név szerint.

#### 3. Feltöltött fájlok

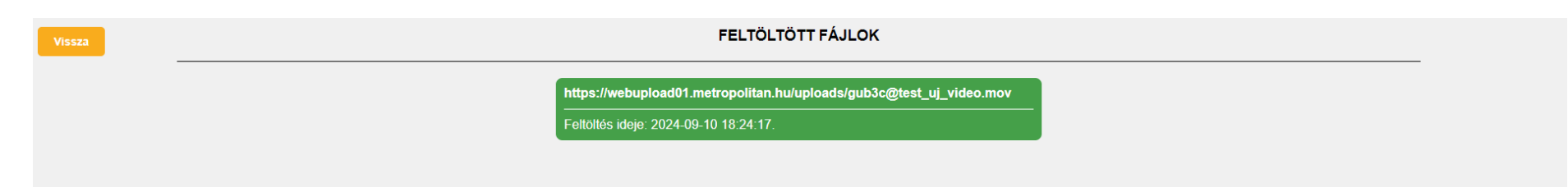

A linket ki tudjuk másolni vagy ha rakattatnunk akkor elérjük a feltöltött fájlt.

A "VISSZA" gombbal vissza tudunk menni az előző oldalra.

4. Feltöltés

A feltölteni kívánt fájlokat a "FÁJL KIVÁLASZTÁSA" gombbal tudjuk elkezdeni. Egyszerre csak egy fájlt töltethető fel.

| BUDAPESTI METROPOLITAN EGYETEM                                                                                                    |  |  |
|----------------------------------------------------------------------------------------------------|--|--|
| Kérem válassza a ki a feltöltendő fájlt a "Fájl kiválasztása" gombbal. Majd kattintson a "FELTÖLTÉS" gombra.                          |  |  |
| Fájl kiválasztása Nincs fájl kiválasztva                                                                                              |  |  |
| FELTÖLTÉS                                                                                                    |  |  |
| Engedélyezett fájl formátumok: .mov, .h264, .mkv, .mp4, .mpeg, .pdf, .mp3, .rar, .zip.<br>Feltölthető fájl méret, maximum 20GB lehet. |  |  |

Fontos, csak .mov | .h264 | .mkv | .mp4 | .mpeg | .pdf | .mp3 | .rar | .zip kiterjesztéssel rendelkező fájlokat és maximum 20GB méretű fájlokat lehet feltölteni.

A gombra kattintva megjelenik a számítógépünk fájlkezelője ahol kiválaszthatjuk a feltöltendő fájlt.

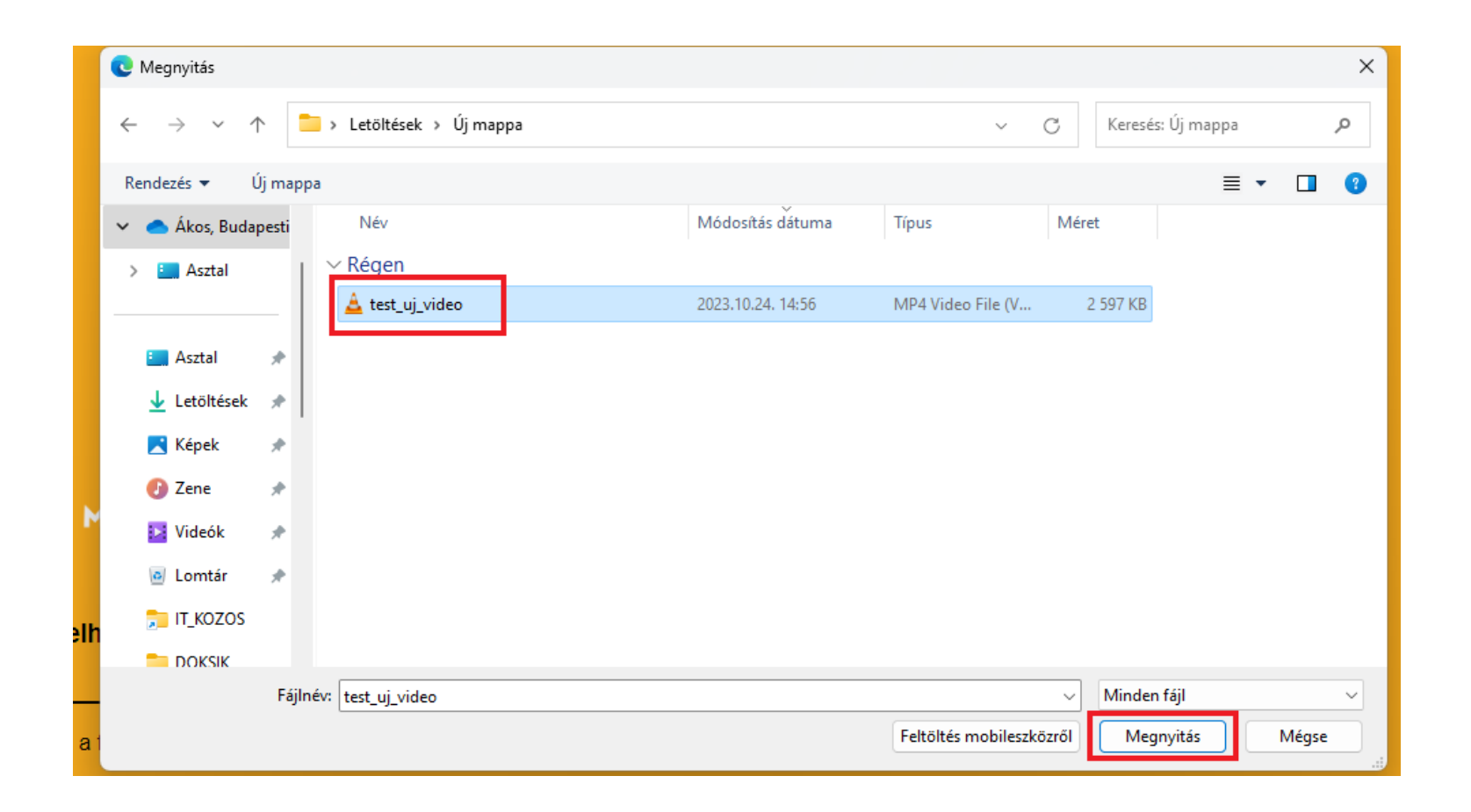

Ha kiválasztottuk akkor menjünk a "MEGNYITÁS" gombra. Majd a fájlkezelő ablak bezárul.

Ezután látjuk a feltöltő oldalon, hogy a kiválasztott fájlunk feltöltésre kész. Kattintsunk a **"FELTÖLTÉS"** gombra. Fontos a feltöltés alatt a böngészőt ne zárjuk be!

# BUDAPESTI METROPOLITAN EGYETEM

Kérem válassza a ki a feltöltendő fájlt a "Fájl kiválasztása" gombbal. Majd kattintson a "FELTÖLTÉS" gombra.

Fájl kiválasztása test\_uj\_video.mov

FELTÖLTÉS

Engedélyezett fájl formátumok: .mov, .h264, .mkv, .mp4, .mpeg, .pdf, .mp3, .rar, .zip.

Feltölthető fájl méret, maximum 20GB lehet.

A feltöltés elkezdésekor megjelenik egy számláló, ha eléri a 100%-ot akkor a feltöltés sikeres és megkapjuk a feltöltés után a feltöltési linket amivel elérjük a feltöltött fájlt.

## **BUDAPESTI METROPOLITAN EGYETEM**

Kérem válassza a ki a feltöltendő fájlt a "Fájl kiválasztása" gombbal. Majd kattintson a "FELTÖLTÉS" gombra.

Fájl kiválasztása testmovie.mov

FELTÖLTÉS

Engedélyezett fájl formátumok: .mov, .h264, .mkv, .mp4, .mpeg, .pdf, .mp3, .rar, .zip.

Feltölthető fájl méret, maximum 20GB lehet.

Kérem ne zárja be az ablakot addig amíg a feltöltés be nem fejeződött.

42% feltöltve...

Sikeres feltöltést követően az oldal ki írja, hogy "Sikeres feltöltés!" Majd megjelenik a feltöltött link és egy "LINK MÁSOLÁSA" gomb. Amivel egy kattintással vágólapra tudjuk másolni a kívánt linket. Vagy ki is tudjuk másolni azt kézzel. A feltöltött fájlokat / linkeket a "**FELTÖLTÖTT FÁJLOK"** menüpontból érjük el.

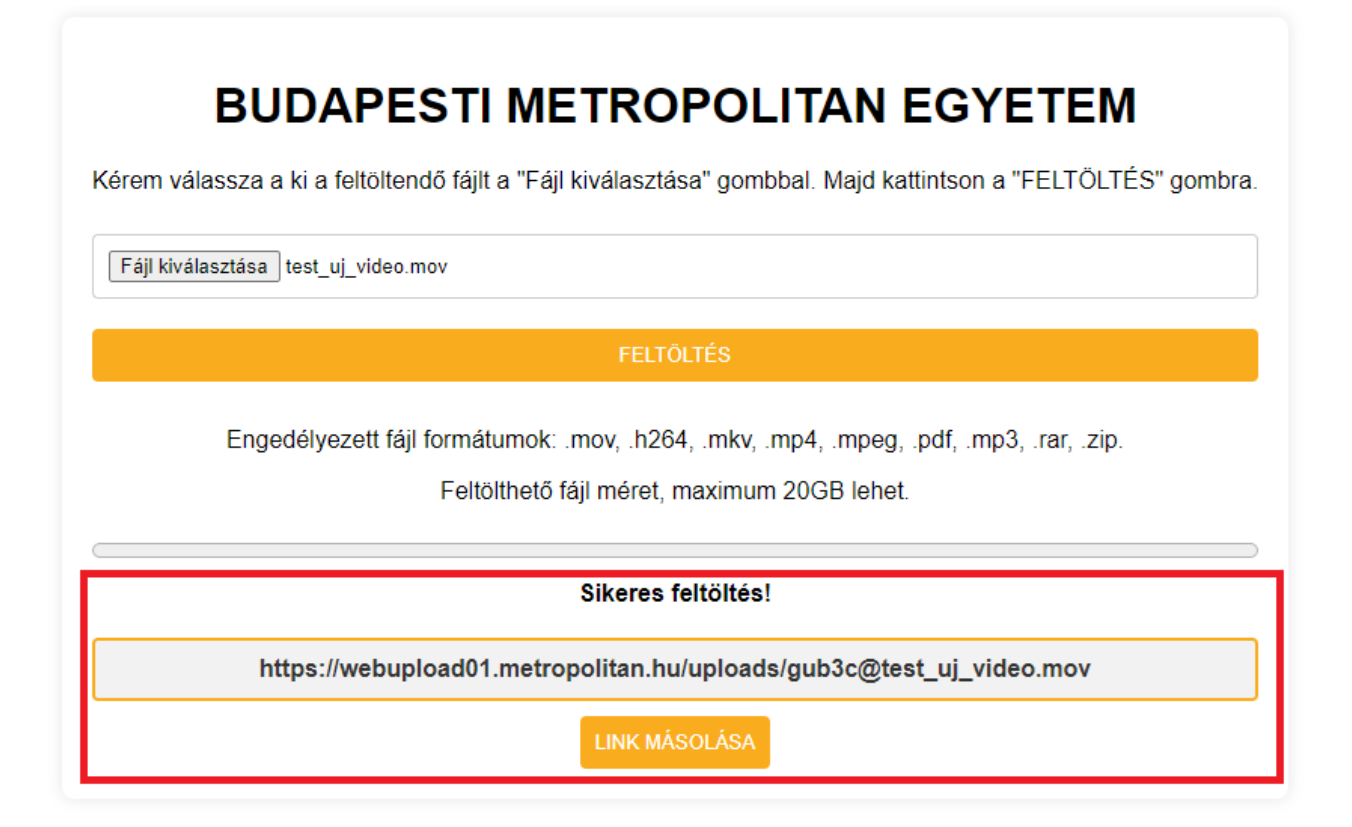